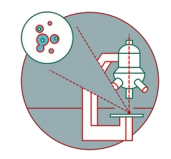

# **Olympus Spinning Disk - Widefield mode**

Written By: Joana Raquel Delgado Martins

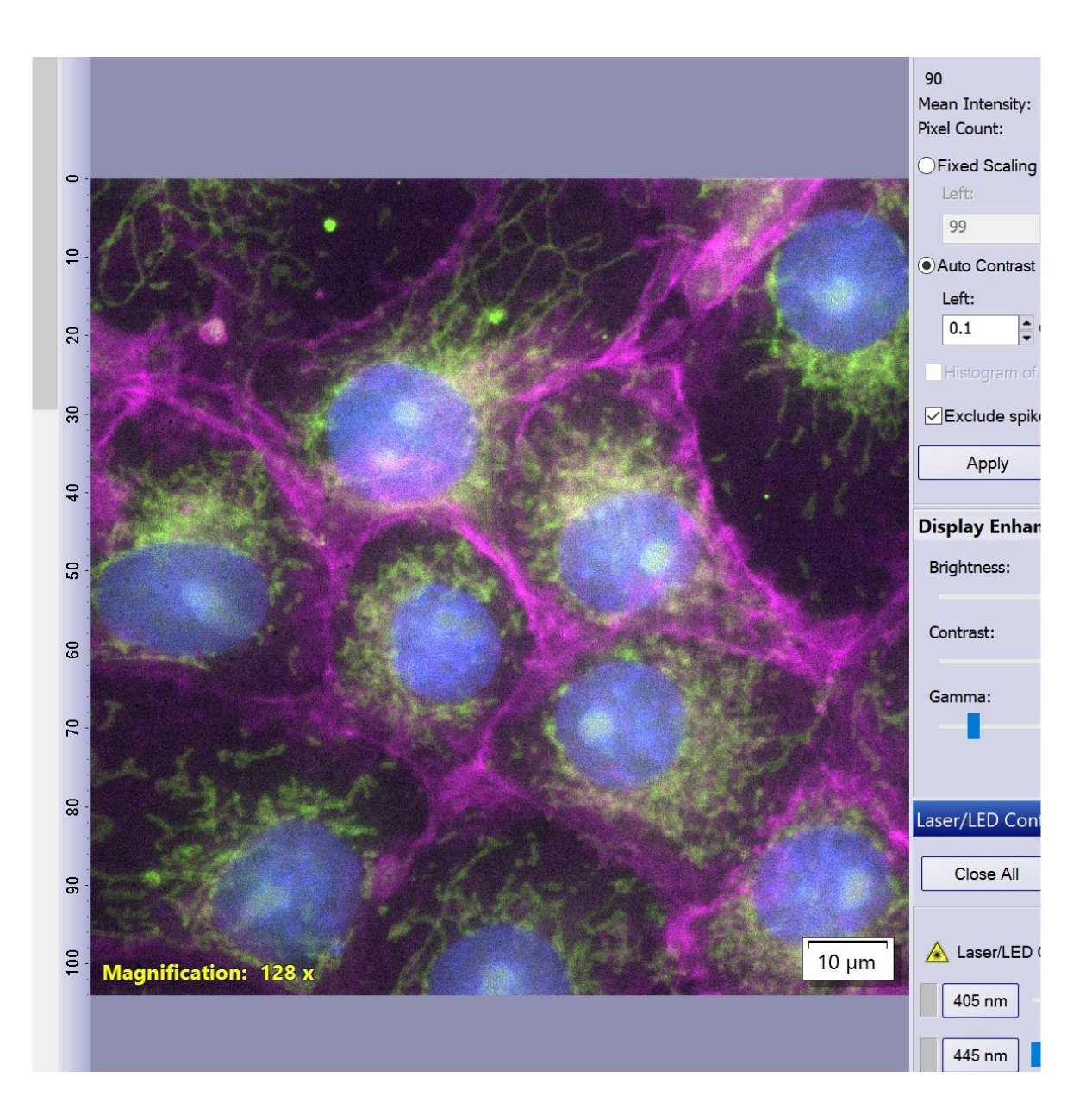

# Step 1 — Widefield mode

| Adjust Display  |                         | ? 🕂 🗙 | My Functions 1: Widefield | ? 7           |
|-----------------|-------------------------|-------|---------------------------|---------------|
| Histogram       |                         | ▲ ▲   | s Widefield               |               |
| 🔍 10 bit        | • 🕀 🖉 🔛 😣               |       |                           |               |
| A               |                         |       | SF open                   | ® Transmitted |
|                 | the star star star star |       | 🔰 🔍 dapi wf               | V DAPI/Cy3    |
| < 300 400 S     | 500 600 700 800 900 10  | >     |                           |               |
| Min:            |                         | Max:  | GFP WF                    | Reflected 2   |
| Mean Intensity: | 258.64                  | 2825  |                           |               |
| Pixel Count:    | 4'186'574               |       | Cy3 WF                    |               |
| OFixed Scaling  |                         |       |                           |               |
| Left:           | Right:                  |       |                           |               |
| 104             | 1183                    |       | Cy5 WF                    |               |
| Auto Contrast   |                         |       |                           |               |
| Left:           | Right:                  |       | c                         | >             |
| 0.1 %           | 0.1 %                   |       | •                         |               |

- To use the microscope on the Widefield mode different observation methods are available:
- You can find them under My functions - "Widefield" for easier access during Live mode.
  - DAPI WF
  - GFP WF
  - CY3 WF
  - Cy5 WF
  - DAPI/Cy3 (using the dual camera mode)
  - Be aware that the Cy5 WF observation method might also show signals is the red range as a broad light source is used (no excitation filter is present).

# Step 2 — Design Experiment

| W4         W4         W         Experiment Manager         7 • ×           Recogan dia tones         Image: Comparison of tones         Image: Comparison of tones         Image: Comparison of tones                                                                                                    |                                                                                                    | 🖣 💽 Start Page 🗙 💽 Experiment* 🗙 🕒 dapi 488 561 test timelaps | e.oex* |
|----------------------------------------------------------------------------------------------------|----------------------------------------------------------------------------------------------------|---------------------------------------------------------------|--------|
| Excide system         Image: Control of the system           Appr         Dolluit           New Experiment         srt           Stop -                                                                                                    | Eventer Templates     Cont ZDC with MultiPos Sem     System Templates     Cont ZDC with MultiPos Sem     Cont ZDC with MultiPos Sem     Cont ZDC with MultiPos Sem     Cont ZDC with MultiPos Sem     Cont ZDC with MultiPos Sem | ¥•⊛≋≍⊘ ⋬∑≧∎∙ ⊛• የ•¢•≪•●• ∦•                                   |        |
| Display Enhancement Experiment<br>Bightone: 10 12 Experiment (2)                                                                                                    | Add Current Experiment to Favorite Templates Add Current Selection to Favorite Templates Widefect DAPI CFF Cy3 Cy5                                                                                                    |                                                               |        |
| Contrast:         D0 (c0.00)           50 (c)         Obligation:           University         Obligation:                                                                                                    |                                                                                                    |                                                               |        |
| Append the lapse loops     Count      Count      C |                                                                                                    |                                                               |        |
|                                                                                                    |                                                                                                    |                                                               |        |
| ▲ LeartID Controler<br>■ 645 cm ■ 0 0 0 5 %                                                                                                    |                                                                                                    | DAPI WF GFP WF Cy3 WF Cy5 WF                                  |        |
|                                                                                                    |                                                                                                    | 20.02 ms 20.02 ms 20.02 ms 20.02 ms                           |        |
| 91m 1 9 3 %                                                                                                    |                                                                                                    |                                                               |        |
| Speriment Manager                                                                                                    |                                                                                                    |                                                               |        |

- Start a new Experiment on the "Experiment manager" tab.
- For a 4 color sequential image you can use the template Favorite Templates "Widefield DAPI GFP Cy3 Cy5".
  - You can also design your experiment using the available widefield observation methods from the menu.
  - For multichannel images do not forget to add the respective option.

### Step 3 — Adjust LED intensity and exposure time

| Camera Control 7 * X<br>AF • • 2 2 2 2 2 2 2 2 2 2 2 2 2 2 2 2 2                                                                                                    | Histoscope Control 7 9 X<br>Histoscope Control 7 9 X<br>Exclude spikes in histogram                                                                                                    |
|----------------------------------------------------------------------------------------------------|----------------------------------------------------------------------------------------------------|
| Lve Snapshot<br>Movie recording<br>Snapshot<br>Movie recording<br>Subtrance<br>Live Snapshot<br>Snapshot<br>Sn | Apply Default Display Enhancement Sol 50 Contrast: 50 Contrast: 50 Con |
| 1  Resolution: 2048 x 2048  Live/Novie: 2049 x 2048  Snapshol/Process: 2049 x 2048  V                                                                                                    | Carrents:<br>1<br>2<br>2<br>2<br>2<br>2<br>2<br>2<br>2<br>2<br>2<br>2<br>2<br>2                                                                                                    |
| Apply to Live                                                                                                    | 20 µm ▲ Lasert.ED Combiner<br>405 nm 43 \$%<br>445 nm 0 \$%<br>445 nm 40 \$%<br>458 nm 40 \$%<br>103 Aceture<br>100 ↓<br>103 Aceture<br>100 ↓<br>103 Aceture                                                                                                    |
| Stage Navigator 7.9 ×                                                                                                    | S ia mm 0 0 0 0 0 0 0 0 0 0 0 0 0 0 0 0 0 0                                                                                                    |

- Double click on the observation method box to activate it.
- Check the "Synchronize Shutter" box option if you would like to minimize exposure of your sample to light.
- Press Live.
- Adjust exposure time accordingly.
- You can also change LED intensity under the "Microscope Control tab":
  - Scroll down until you find pE-300

(i) the appropriate LED will be active and can be changed for each channel.

# Step 4 — Check image histogram and avoid clipping

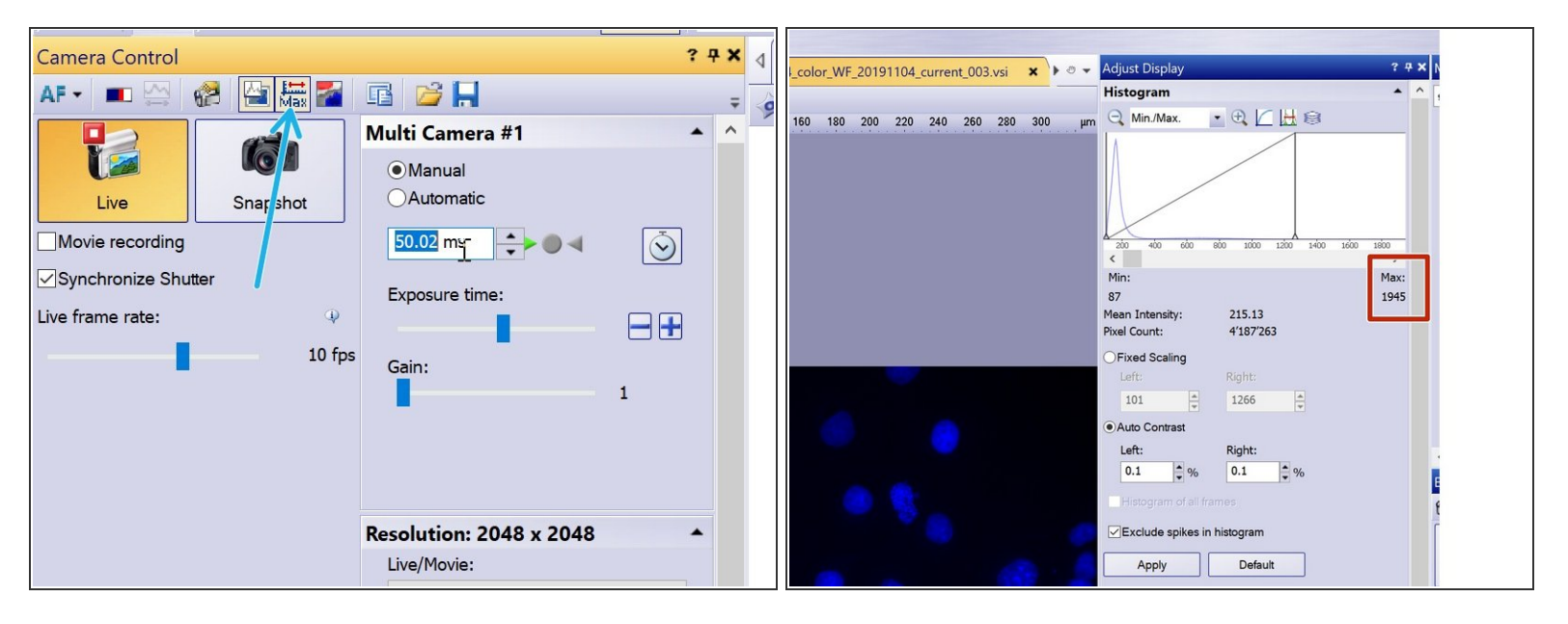

A Make sure your image is not saturated with the help of the Adjust Display pannel.

- Here you can toggle the camera bit-depth between 16 and 8-bit .
- Using the camera at 16-bit (recommended), Max intensity should be less than 65 536. At 8-bit, the Max intensity should stay bellow 255.
- For more details refer to the different camera modes here: <u>Olympus Spinning Disk 2:</u> <u>Multichannel + Z-stack acquisition</u>.

# Step 5 — Get settings

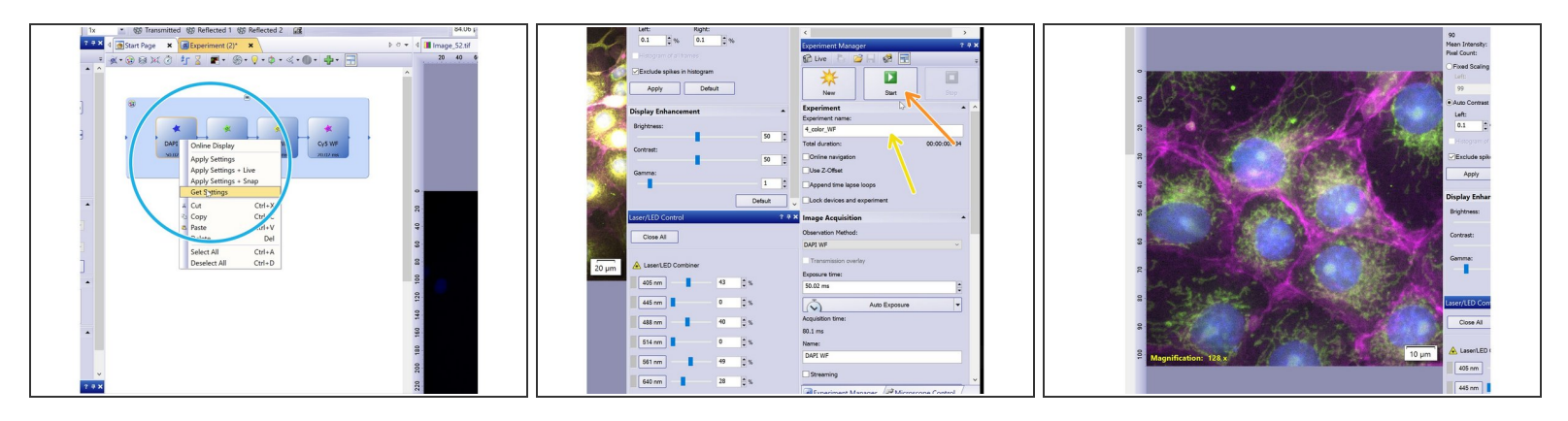

- Once you are satisfied with your settings right click on the observation method and select "Get settings".
- Repeat the procedure for the remaining observation methods.
- Name your experiment.
- Press Start.
- Visualize your image